1. Enter **PS store** 

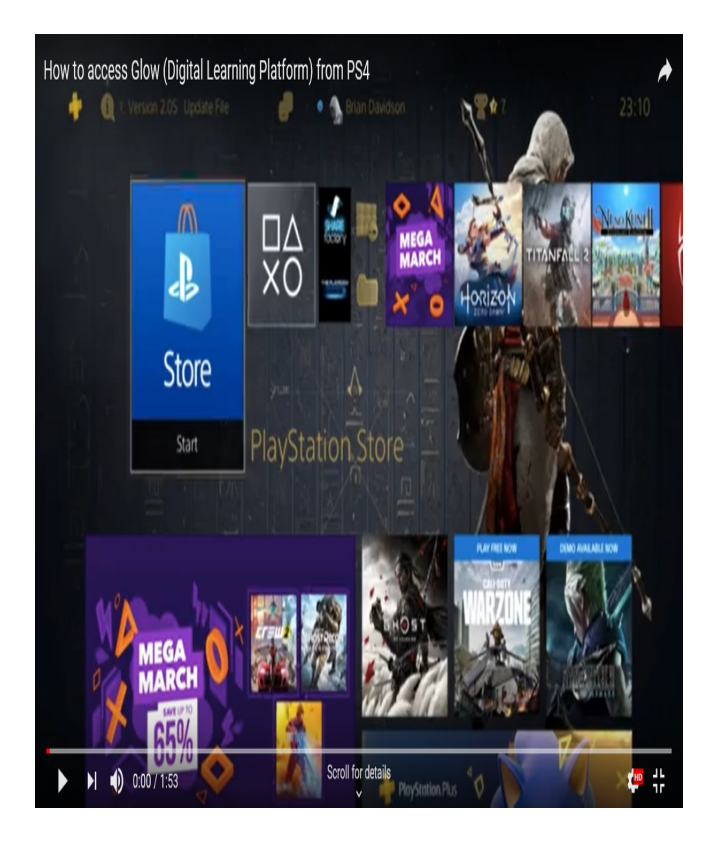

# 3. When in library find <u>applications</u> on the left hand side

# How to access Glow (Digital Learning Platform) from PS4 LDFary Imposit Imposit </tr

# 2. In PS Store, find <u>library</u> and click on it

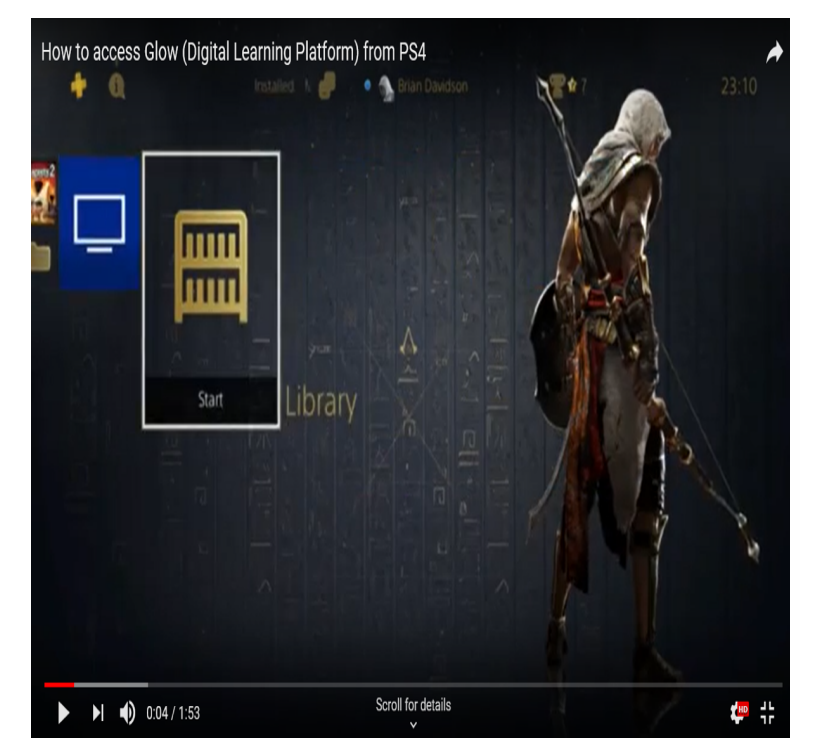

## 4. In applications, find internet browser and click on it

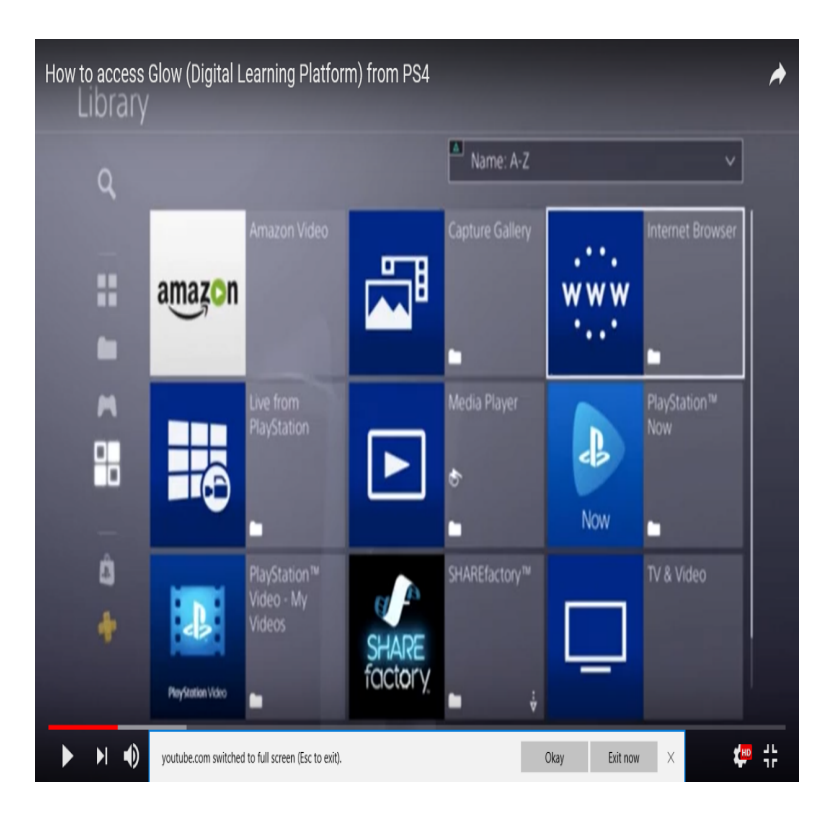

### 5. Click start

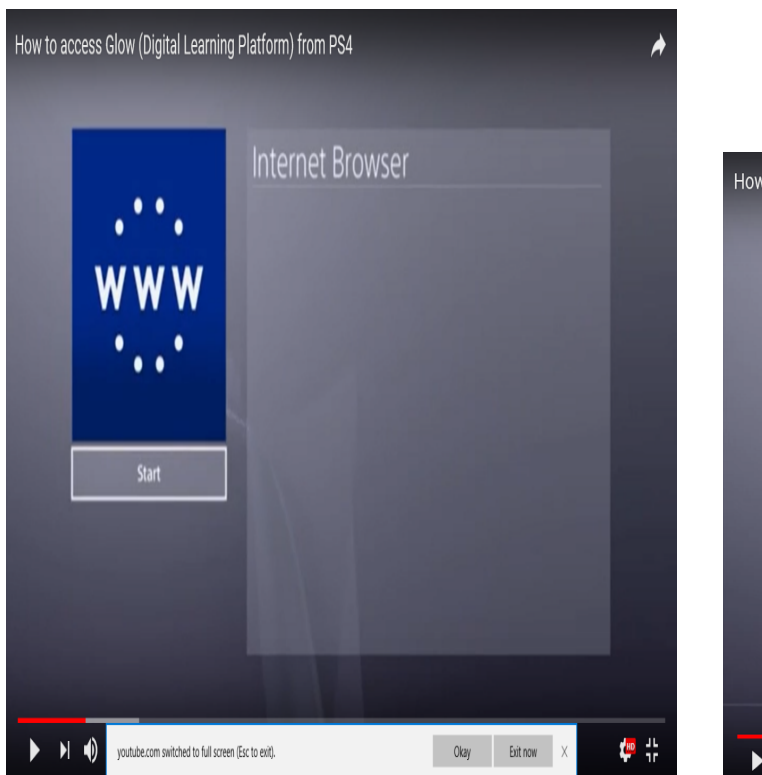

6. In the website search bar type "<u>glow login</u>" then click the

blue go button

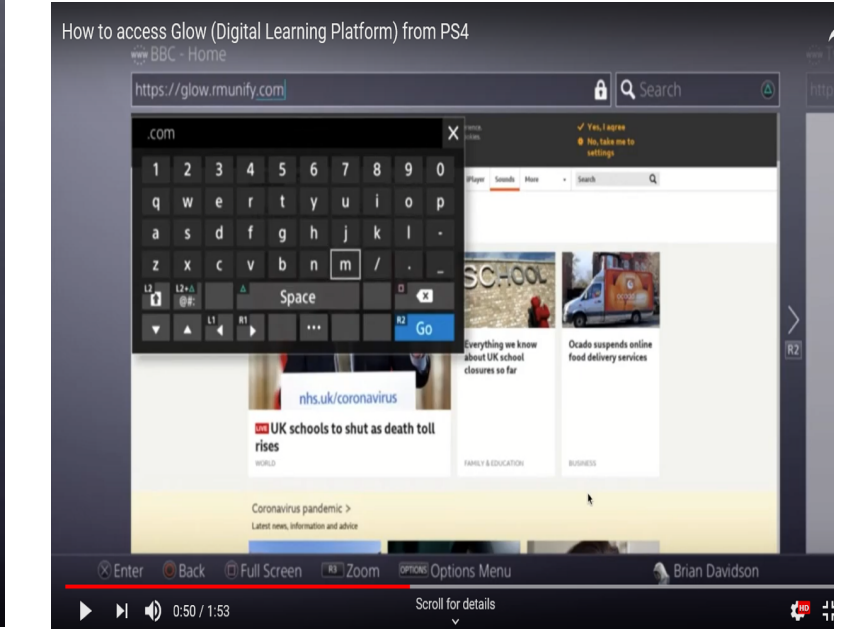

7. When the glow login page comes up, put in your glow username and password

| How to ac | cess Glow (                                                            | Digital Learning Pl                                                                                             | atform) from PS4                                                                                                    |                                       |                                                |          | Twite |
|-----------|------------------------------------------------------------------------|----------------------------------------------------------------------------------------------------|----------------------------------------------------------------------------------------------------|---------------------------------------|------------------------------------------------|----------|-------|
|           | https://sts.platform.rmunify.com/Account/SignIn/glow?ReturnUrl=%252fis |                                                                                                    |                                                                                                    |                                       |                                                |          |       |
|           |                                                                        | gloʻm                                                                                                    |                                                                                                    | ۵                                     | <b>(</b> 2)                                    |          |       |
|           |                                                                        | Sir<br>Username or Email Address                                                                                | gn In                                                                                                    | @GlowScot Tweets                      |                                                |          |       |
|           |                                                                        | Password Remember my userneme S                                                                                 | ign in                                                                                                    |                                       |                                                | >        |       |
|           |                                                                        | Englishers your passive<br>Only Glow users are allowed to access this<br>password then you may be committing ar | rtt? - Need A Citow Logan?<br>service. If you do not have a Citow usemame a<br>rollence by trying come access to the service<br>and shared. Citom | nd .                                  |                                                | RZ       |       |
|           |                                                                        | E HEIGL SAML TY                                                                                                 |                                                                                                    |                                       |                                                |          |       |
|           |                                                                        |                                                                                                    |                                                                                                    | © 2010 RM Education List Terms & sand | The Milling control Gim among aning Proceeding | RM Unity |       |
| 🛞 Ente    | er 💿 Back                                                              | Full Screen                                                                                                    | Zoom Options Options                                                                                                    | s Menu                                | 🐁 Brian Davidso                                | n        |       |
|           | 0:54 / 1                                                               | :53                                                                                                    | Scroll for de                                                                                                    | etails                                |                                                | <b>1</b> | 42    |

You can also look at additional information on how to access Teams through Glow.